# **CONFIGURAZIONE SERVER APACHE (XAMPP): ACCESSO SICURO A DIRECTORY DEL FILE SYSTEM.**

A CURA DI ANTONELLA LAURINO

Questa guida permette di configurare il server apache, contenuto nel software xampp, in modo da proteggere alcune directory del nostro file system. La guida è stata scritta operando su Windows 7 e presenta due possibili modalità di configurazione.

## [1] - CONFIGURAZIONE DELL' AUTENTICAZIONE HTTP MEDIANTE IL FILE .htaccess

Apache fornisce un accesso sicuro a porzioni del file-system, tramite l'utilizzo del file *.htaccess* . Per proteggere una directory abbiamo bisogno, insieme al file *.htaccess*, anche di un altro file, creato tramite l'utility – sempre fornita da apache – *htpasswd* .

Il comando shell *htpasswd* (su Windows è un file eseguibile) permette di creare una password e limitare gli accessi; quindi per usare *.htaccess* bisogna, per prima cosa, creare un file di password.

- a) Apriamo una finestra DOS, andando sul pulsante "Start" di Windows: Ora, nella casella di ricerca che ci compare davanti, digitiamo: <u>cmd</u>.
- b) Aperta la finestra dos, digitiamo *cd C:\xampp\apache\bin* così entreremo Nella directory bin di apache dove risiede il file htpasswd.
- c) Diamo il comando *htpasswd* in modo che il prompt ci risponda con i vari modi di utilizzo del file che stiamo esaminando. A noi interessano i flag: **-***c* e **-***b*.

| :\Users\Ant0>cd C:\xampp\apache\bin<br>:\xampp\apache\bin>htpasswd<br>'sage:<br>htpasswd -bicmdpsD] passwordfile username<br>htpasswd -bicmdpsD] passwordfile username<br>htpasswd -n[mdps] username<br>htpasswd -n[mdps] username password<br>-c Create a sew file:<br>-n Don't username password<br>-c Create a sew file:<br>-n Don't username password<br>-n Force dDS encryption of the password<br>-d Force CMPT encryption of the password<br>-n Don't encryption of the password.<br>-n Don t encryption of the password.<br>-n Don the password.<br>-n Don the password.<br>-n Don the pas | licrosoft Windows [Versione 6.1.7<br>opyright (c) 2009 Microsoft Corp                                                                                                    | 601]<br>oration. Tutti i dirit                                                              | ti riservati. |  |
|----------------------------------------------------------------------------------------------------|----------------------------------------------------------------------------------------------------|---------------------------------------------------------------------------------------------|---------------|--|
| :\xampp\apache\bin>htpasswd<br>sage:<br>htpasswd [-omdpsD] passwordfile username<br>htpasswd -bicmdpsD] passwordfile username<br>htpasswd -nb[mdps] username<br>-c Create anew file:<br>-n Don'te anew file:<br>-n Don'te anew file:<br>-n Don'te offste file:<br>-n Force CHDS encryption of the password<br>-n Force CHDS encryption of the password<br>-n Don t encryption of the password.<br>-n Don t encryption of the password.<br>-n Don the password.<br>-n Don the password.<br>-n Don the password.<br>-n Don the password.<br>-n Don the password.<br>-n Don the password.<br>-n Don the password.<br>-n Don the password.<br>-n Don the password.<br>-n Don the password.<br>-n Don the password.<br>-n Don the password.<br>-n Don the pas   | :\Users\Ant0>cd C:\xampp\apache\                                                                                                    | bin                                                                                         |               |  |
| <pre>htpasswd [-cmdpsD] passwordfile username<br/>htpasswd -bLondpsD] passwordfile username password<br/>htpasswd -bLondpsD] username<br/>htpasswd -nbLondpS] username password<br/>- Corece ante filed display results on stdout.<br/>- M Force CHDS encryption of the password (default).<br/>- D Force CHDPT encryption of the password<br/>- D not encryption of the password.</pre>                                                                                                    | :\xampp\apache\bin>htpasswd                                                                                                    |                                                                                             |               |  |
| htpasswd -n[mdps] username<br>htpasswd -nb[mdps] username password<br>-o Create a new file.<br>-n Uon't update file; display results on stdout.<br>-n Force CRVPT encryption of the password (default).<br>-d Force CRVPT encryption of the password.<br>-n Do not encrypt the password.                                                                                                    | sage:<br>htpasswd [-cmdpsD] passwo<br>htpasswd -b[cmdpsD] passw                                                                                                    | rdfile username<br>ordfile username passw                                                   | ord           |  |
|                                                                                                    | htpasswd -n[mdps] usernam<br>-c Create a new file.<br>-n Don't update file; display r<br>-m Force MDS encryption of th<br>-d Force CRYPT encryption of th<br>-D Do not encrypt the password | e<br>me password<br>esults on stdout.<br>password (default).<br>e password.<br>(plaintext). |               |  |

Il tag **–c** crea un nuovo file di nome "*pass*" nella directory in cui ci troviamo e memorizza un record per l'utente "*anto*" con password annessa ("*123*" in questo caso). Questa verrà crittografata dall'utility *htpasswd* usando l'algoritmo MD5. Se il file esiste e non può essere letto o scritto, viene visualizzato un messaggio di errore.

Il tag **-b** ci permette, invece, di inserire la password direttamente dalla linea di comando, senza che ci venga richiesta successivamente.

d) Non ci resta che digitare il comando che crei il nostro file di password: htpasswd -b -c pass anto 123

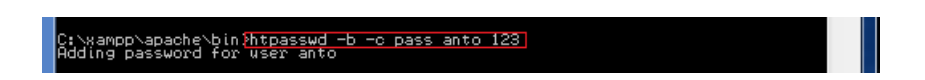

e) Digitando ora *dir* vedremo l'elenco dei file presenti nella directory, tra cui il nostro file di password, "*pass*".

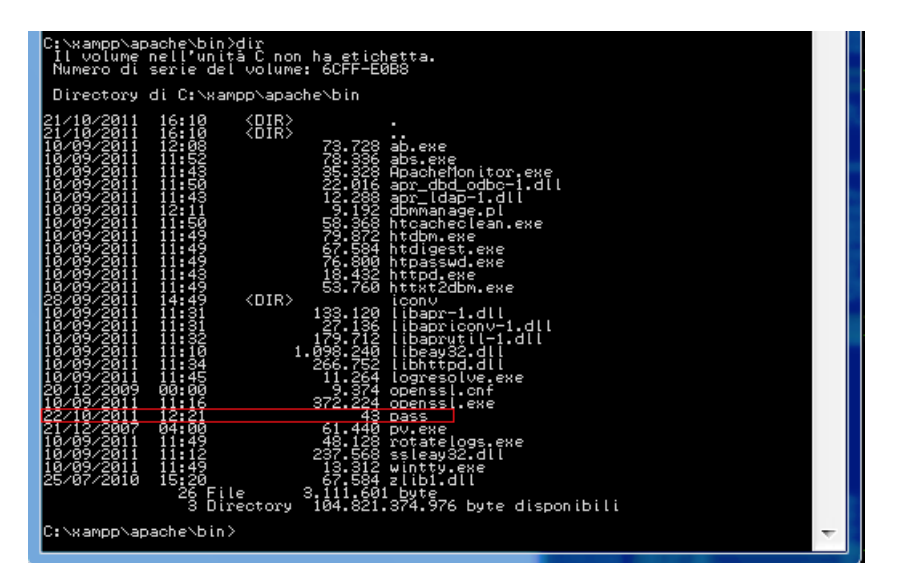

 f) Possiamo chiudere il DOS e andare nella directory che vogliamo proteggere; nel mio caso è: C:/Users/Ant0/Documents/public\_html e creare, con un editor di testo (es Blocco Note), il file htaccess con le seguenti direttive:

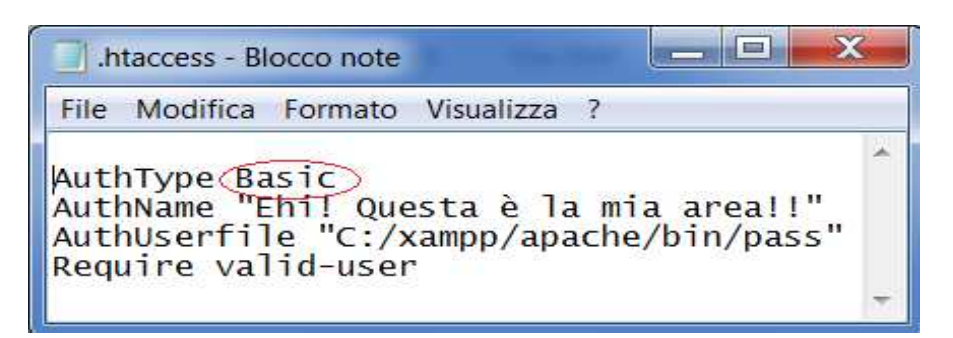

<u>AuthType</u>: indica il tipo di autenticazione che vogliamo utilizzare. In questo caso abbiamo utilizzato **Basic**, ma non è poi così sicuro come livello di autenticazione poiché trasmette la password in chiaro; successivamente vedremo come utilizzare **Digest** che non trasmette la password in chiaro.

- <u>AuthName</u>: E' ciò che comparirà nel popoup quando ci sarà richiesto di inserire nome utente e password. Nel tipo di autenticazione Digest, coincide con il *Realm*.
- <u>AuthUserfile</u>: Comunica quale file verrà utilizzato per l'autenticazione dell'utente. E' il file di password che Abbiamo creato precedentemente; qui bisogna indicare il path.
- <u>Require</u>: Inseriamo di default la voce valid-user per permettere l'accesso a tutti gli user del file di password.

#### Fatto!!

Accedendo tramite browser alla directory che abbiamo voluto proteggere, verrà richiesta l'autenticazione. Ulteriori direttive e dettagli sono reperibili qui: http://httpd.gagshe.org/docs/2.2/howte/guth.html

http://httpd.apache.org/docs/2.2/howto/auth.html

...

## [2] - CONFIGURAZIONE DELL' AUTENTICAZIONE HTTP MODIFICANDO IL FILE httpd.conf

Per prima cosa consiglio di effettuare una copia di backup dei file che andremo a modificare in modo da poterli recuperare facilmente in caso di errore. Primo tra tutti, il file: *httpd.conf* presente nella seguente directory: *C:\xampp\apache\conf*.

Diversamente da come fatto in precedenza, questa volta, modificheremo prima il file di configurazione di Apache, quindi creeremo un file di password.

a) Andiamo nella directory di configurazione del web server (*C:\xampp\apache\conf*) per iniziare la modifica e apriamo il file *httpd.conf* con Blocco Note.

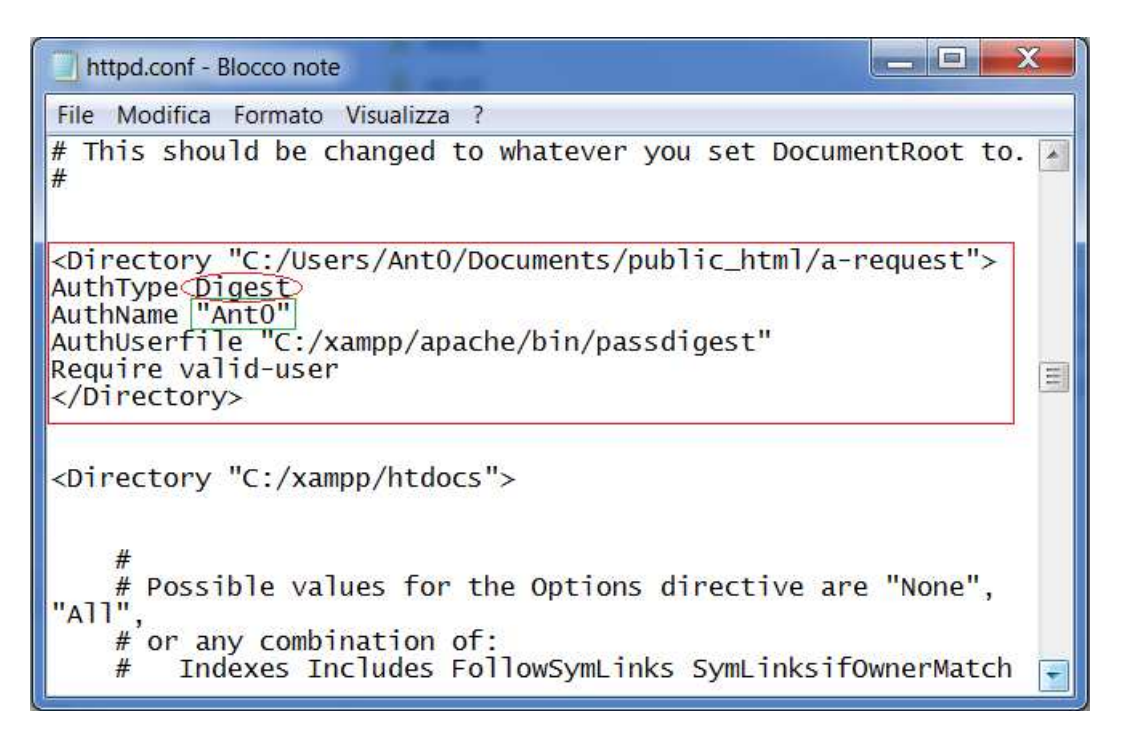

Tutto quello che dobbiamo fare è inserire il contenuto del file visto in precedenza (*.htaccess*), con qualche accorgimento, nel file di configurazione di Apache appena aperto.

- b) Impostiamo il tag *<Directory .. >* per indicare ad Apache quale directory proteggere.
- <u>AuthType</u>: indica il tipo di autenticazione che vogliamo utilizzare. In questo caso abbiamo utilizzato **Digest**, diversamente da quanto fatto in precedenza; ricordo che **Digest**, che non trasmette la password in chiaro, è più appropriato in quanto fornisce un livello di sicurezza maggiore.
- <u>AuthName</u>: E' ciò che comparirà nel popoup quando ci sarà richiesto di inserire nome utente e password. Coincide con il *Realm*. Questo campo ci verrà richiesto nella compilazione del file di password.
- <u>AuthUserfile</u>: Comunica quale file verrà utilizzato per l'autenticazione dell'utente. E' il file di password che creeremo a breve; qui bisogna indicare il path.

<u>Require</u>: Inseriamo di default la voce valid-user per permettere l'accesso a tutti gli user del file di password.

Chiudiamo quindi, il tag </Directory>.

Siccome abbiamo utilizzato *Digest,* come livello di sicurezza, questa volta non invocheremo l'utility *htpasswd* bensì *htdigest*.

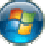

- c) Apriamo una finestra DOS, andando sul pulsante "Start" di Windows: 📀 Ora, nella casella di ricerca che ci compare davanti, digitiamo: cmd.
- d) Aperta la finestra dos, digitiamo cd C:\xampp\apache\bin così entreremo nella directory bin di apache dove risiede il file htdigest.
- e) Diamo il comando htdigest in modo che il prompt ci risponda con i vari modi di utilizzo del file che stiamo esaminando. A noi interessa il flag: -C.
- g) Ora dobbiamo digitare il comando che crei il nostro file di password: htdigest –c passdigest Ant0 anto

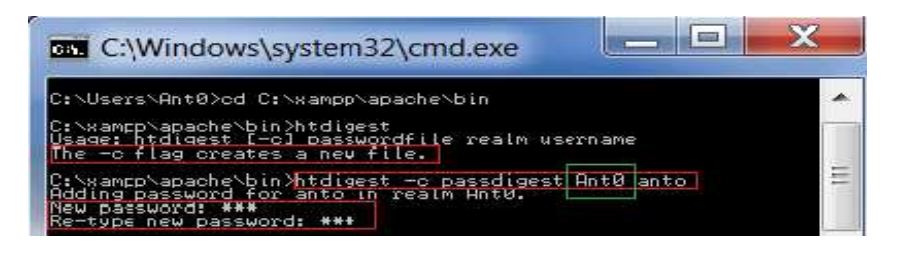

h) Ci verrà chiesto di inserire una password per l'utente "anto". Scriviamola, diamo 'invio', quindi inseriamola di nuovo e poi ancora 'invio'.

Il campo che abbiamo aggiunto ("AntO"), nel riquadro verde, è il Realm: l'abbiamo definito in precedenza con Authtype; deve essere lo stesso.

> Digitando ora *dir* vedremo l'elenco dei file presenti nella directory, i) tra cui il nostro file di password, "passdigest".

| C:∖xam⊑p∖apache∖bin>dir<br>Il volume nell'unità C non ha etichetta.                                                                                                    |   |
|----------------------------------------------------------------------------------------------------|---|
| Numerc di serie del volume: 6CFF-E0B8                                                                                                    |   |
| Directory di C:\xampp\apache\bin                                                                                                    |   |
| 22/10/2011 13:37<br>22/10/2011 13:37<br>22/10/2011 13:37<br>22/10/2011 11:50<br>73.720 ab.exe<br>73.326 ApacheMonitor.exe<br>10/09/2011 11:50<br>73.720 ab.exe<br>73.720 ab.exe<br>73.720 ab.exe<br>73.720 ab.exe<br>73.720 ab.exe<br>74.336 apr_dbd_odbc-1.dll<br>10/09/2011 11:50<br>73.720 ab.exe<br>74.336 apr_dbd_odbc-1.dll<br>10/09/2011 11:50<br>75.366 httoacheclean.exe<br>79.372 httdbm.exe<br>10/09/2011 11:40<br>79.372 httdbm.exe<br>10/09/2011 11:40<br>79.372 httdbm.exe<br>10/09/2011 11:40<br>76.366 httpd.exe<br>10/09/2011 11:40<br>76.366 httpd.exe<br>10/09/2011 11:40<br>77.126 libapriconu-1.dll<br>10/09/2011 11:31<br>77.126 libapriconu-1.dll<br>10/09/2011 11:34<br>77.126 libapriconu-1.dll<br>10/09/2011 11:34<br>77.126 libapriconu-1.dll<br>10/09/2011 11:34<br>77.126 libapriconu-1.dll<br>10/09/2011 11:34<br>77.126 libapriconu-1.dll<br>10/09/2011 11:34<br>77.126 libapriconu-1.dll<br>10/09/2011 11:34<br>77.126 libapriconu-1.dll<br>10/09/2011 11:34<br>77.126 libapriconu-1.dll<br>10/09/2011 11:34<br>77.126 libapriconu-1.dll<br>10/09/2011 11:34<br>77.126 libapriconu-2.dll<br>10/09/2011 11:34<br>77.126 libapriconu-2.dll<br>10/09/2011 11:34<br>77.126 libapriconu-2.dll<br>10/09/2011 11:34<br>77.126 libapriconu-2.dll<br>10/09/2011 11:34<br>77.126 libapriconu-2.dll<br>10/09/2011 11:34<br>77.126 libapriconu-2.dll<br>77.126 libapriconu-1.dll<br>77.126 libapriconu-2.dll<br>77.126 libapriconu-2.dll<br>78.2100 libapriconu-2.dll<br>79.2100 libapriconu-2.dll<br>79.2100 libapriconu-2.dll<br>79.2100 libapriconu-2.dll<br>79.2100 libapriconu-2.dll<br>79.2100 libapriconu-2.dll<br>79.2100 libapriconu-2.dll<br>79.2100 libapriconu-2.dll<br>79.2100 libapriconu-2.dll<br>79.2100 libapriconu-2.dll<br>79.2100 libapriconu-2.dll<br>79.2100 libapriconu-2.d |   |
|                                                                                                    | - |

Bene, abbiamo finito.

Accedendo tramite browser alla directory che abbiamo voluto proteggere, verrà richiesta l'autenticazione.

### Il risultato dei due metodi utilizzati è esattamente lo stesso.

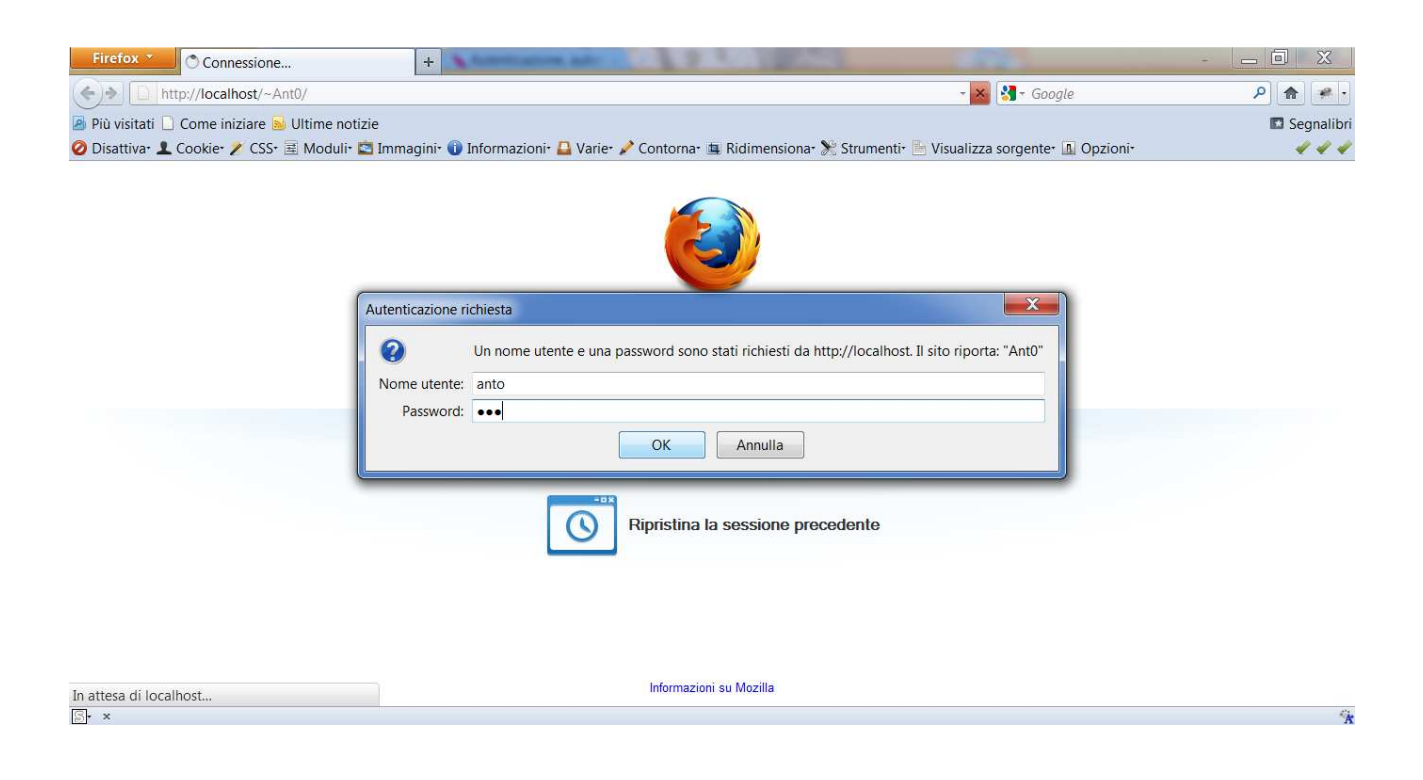